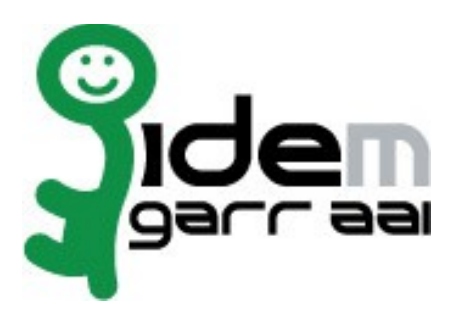

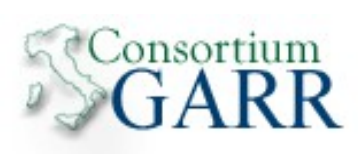

# Installazione Shibboleth IDP 2.4.0 per Linux

28 Gennaio 2015

Autori: Marco Malavolti

Credits: Switch AAI, Shibboleth

# Indice generale

| 1) Introduzione                                                                                                    | 3  |
|----------------------------------------------------------------------------------------------------|----|
| 2) Software da installare                                                                                                    | 3  |
| 3) Richiedere il certificato per l'IDP                                                                                                    | 4  |
| 4) Installare Tomcat 7. openidk-7-idk. openssl. Apache 2. unzip e ntp                                                                                                    | 5  |
| 5) Installare Shibboleth Identity Provider 2.4.0                                                                                                    | 7  |
| 6) Configurare Tomcat 7                                                                                                    |    |
| 7) Configurare Shibboleth Identity Provider 2.4.0                                                                                                    | 13 |
| , ) Comigurate omobolear rachary 110 raci = normalistic and a second second s |    |

# 1 Introduzione

Questo documento ha lo scopo di guidare l'utente nell'installazione di un IdP Shibboleth 2.4.0 con Tomcat 7 e Apache 2 come front-end.

# 2 Software da installare

- openssl
- ca-certificates
- ntp
- openjdk-7-jdk
- tomcat7
- apache2
- unzip
- expat (per il parsing di xml)
- idp (<u>http://www.shibboleth.net/downloads/identity-provider/latest/</u>)

# 3 Richiedere il certificato per l'IDP

- In linea con le specifiche tecniche della Federazione IDEM è necessario installare sulla porta 443 un certificato rilasciato da una CA riconosciuta. All'interno della comunità GARR è attivo il servizio di rilascio certificati server denominato TCS (TERENA Certificate Service). La caratteristica dei certificati TCS è quella di essere emessi da una CA commerciale che nello specifico consiste in COMODO CA.
  - L'elenco delle organizzazioni presso le quali il servizio TCS è gia' attivo è disponibile in <u>https://ca.garr.it/TCS/tab.php</u>
  - Se il servizio non fosse ancora attivo presso la vostra organizzazione è possibile contattare **GARR Certification Service** per avviare il procedimento di attivazione (email a <u>garr-ca@garr.it</u>)
- 2) Per generare una richiesta di certificato seguire le istruzioni suggerite nelle pagine di documentazione TCS (<u>https://ca.garr.it/TCS/doc\_server.php</u>)
- 3) Le richieste di certificato devono essere inviate ai **referenti TCS** presenti nella vostra organizzazione (denominati Contatti Amministrativi TCS). Per conoscere i nomi dei Contatti Amministrativi nominati all'interno del vostro Ente inviare una mail di richiesta a <u>garr-ca@garr.it</u>

# 4 Installare Tomcat 7, openjdk-7-jdk, openssl, Apache 2, unzip e ntp<sup>1</sup>

- 1) Installare i seguenti pacchetti Debian:
  - sudo apt-get install openjdk-7-jdk ca-certificates openssl ntp tomcat7 apache2 unzip
- 2) Aggiungere le seguenti variabili all'environment
  - sudo vim /etc/environment

CATALINA\_HOME=/usr/share/tomcat7

CATALINA\_OUT=/var/log/tomcat7/catalina.out

TOMCAT\_HOME=/var/lib/tomcat7

TOMCAT\_LOG\_DIR=/var/log/tomcat7

JAVA\_ENDORSED\_DIRS=/usr/share/tomcat7/endorsed

IDP\_HOME=/opt/shibboleth-idp

IDP\_SRC=/usr/local/src/shibboleth-identityprovider-2.4.0

IDP\_LOG=/opt/shibboleth-idp/logs/idp-process.log

3) Fare Logout e Login per attuare i cambiamenti all'environment della macchina

- 4) Avviare Tomcat:
  - service tomcat7 start

<sup>&</sup>lt;sup>1</sup> per ubuntu 10.04 e superiori

#### Passo Facoltativo) Amministrare Tomcat da http://localhost:8080/manager/html:

- 1. Acquisire i permessi di root
  - sudo su -
- 2. Installare il pacchetto "tomcat7-admin"apt-get install tomcat7-admin
- 3. Modificare **"\$CATALINA\_BASE/conf/tomcat-users.xml**" per aggiungere gli utenti:

```
<tomcat-users>
...
<role rolename="manager"/>
<role rolename="administrator"/>
<user username="Admin" password="password_Amministratore"
roles="admin, manager"/>
<user username="Manager" password="password_Manager"
roles="manager"/>
</tomcat-users>
```

### 5 Installare Shibboleth Identity Provider 2.4.0

- 1) Acquisire i permessi di ROOT:
  - sudo su -
- 2) Spostarsi nella cartella /usr/local/src:
  - cd /usr/local/src
- 3) Scaricare lo Shibboleth IdP 2.4.0:
  - wget http://shibboleth.net/downloads/identity-provider/latest/shibboleth-identityprovider-2.4.0-bin.zip
  - unzip shibboleth-identityprovider-2.4.0-bin.zip
  - cd shibboleth-identityprovider-2.4.0
- 4) Modificare il file \$IDP\_SRC/src/main/webapp/WEB-INF/web.xml sostituendo
  #your IP range# con il proprio CIDR:

Questo attiverà la pagina https://idp.example.org/idp/status con cui visualizzare informazioni aggiuntive sull'IdP.

5) Installare l'IdP:

sh install.sh

[scegliere il FQDN per l'Identity Provider (Predefinito: "idp.example.org") e annotarsi per precauzione la password del suo keystore (Es. 123456) che **NON** servirà con questa modalità di installazione dello Shibboleth IdP]

(Lasciare come percorso di installazione quello predefinito "/opt/shibboleth-idp")

- 6) Copiare le librerie di Xerces (Java parser for XML) e di Xalan (Xalan è un XSLT processor per trasformare documenti XML in documenti HTML, testo, o altri documenti XML) in **\$TOMCAT\_HOME:** 
  - cp -r \$IDP\_SRC/endorsed/ \$CATALINA\_HOME
- 7) Modificare i permessi per abilitare l'utente tomcat7 ad accedere alle directory dell'IdP:
  - chown tomcat7 \$IDP\_HOME/logs/
  - •
  - chown tomcat7 \$IDP\_HOME/metadata/ chown tomcat7 \$IDP\_HOME/credentials/ •
- 8) E i permessi sul certificato e la chiave creati dall' install.sh:
  - chmod 400 \$IDP\_HOME/credentials/idp.key
  - chmod 644 \$IDP\_HOME/credentials/idp.crt
  - chown tomcat7 \$IDP\_HOME/credentials/idp.key •
  - chown tomcat7 \$IDP\_HOME/credentials/idp.crt

# 6 Configurare Tomcat 7

- 1) Acquisire i permessi di ROOT:
  - sudo su -
- 2) Modificare "server.xml":
  - vim \$TOMCAT\_HOME/conf/server.xml

aggiungendo il seguente connettore:

```
<Connector port="8009"
protocol="AJP/1.3"
redirectPort="443"
address="127.0.0.1"
enableLookups="false"
tomcatAuthentication="false" />
```

E commentando il <Connector port=8080 ...

- 3) Modificare /etc/default/tomcat7:
  - vim /etc/default/tomcat7
  - a) Decommentare e modificare la JAVA\_HOME come segue:
    - JAVA\_HOME=/usr/lib/jvm/java-7-openjdk-amd64
  - b) Decommentare e modificare le JAVA\_OPTS come segue:
    - JAVA\_OPTS="-Djava.awt.headless=true -XX:+DisableExplicitGC -XX:+Use-ParallelOldGC -Xms256m -Xmx2g -XX:MaxPermSize=512m"

(In questo modo si configura la memoria della JVM per esaudire l'IdP Web Applica tion.Il valore per la memoria usata dipende dalla memoria fisica del server. Impostare Xmx (massimo heap space a disposizione della JVM) ad almeno 2GB e XX:MaxPermSize a 512 MB.)

- c) Decommentare la riga "#AUTHBIND=no" e modificarla in "AUTHBIND=yes" in modo da permettere a TOMCAT di poter usare le porte **inferiori** a 1024. (necessario per usare la 443)
- 4) Posizionare la chiave privata utilizzata per la creazione del Certificato del Server (key-server.pem) e il certificato del server che è stato rilasciato (cert-server.pem - es.: cert-9999-prova.lab.test.it.pem) nella cartella, da voi creata precedentemente, "\$IDP\_HOME/credentials".
- 5) Depositare l' IdP WAR file, localizzato in \$IDP\_HOME/war/ usando un context deployment fragment:

La normale procedura per il deploying delle Web Application in Tomcat è attuata mediante la copia del file WAR nella cartella webapps/ di Tomcat.

Tuttavia, quando questa procedura viene eseguita, Tomcat espande il WAR file (ottenendo così il file idp/ nella cartella webapps/ ma senza cancellare il file WAR) e carica la nuova

versione dell'applicazione in "work/Catalina/localhost/". Questo può causare l'utilizzo di una precedente versione del WAR anche se viene copiata una versione nuova nella giusta posizione (webapps/).

Per ovviare a questo inconveniente, viene raccomandato di usare un context deployment fragment. Questo significa che si userà un piccolo pezzo di XML per dire a Tomcat dove andare a prendere il WAR e fornire qualche proprietà da usare quando Tomcat caricherà l'applicazione.

6) Creare e Modificare il file "idp.xml":

sudo vim /etc/tomcat7/Catalina/localhost/idp.xml

e copiarvi dentro il seguente pezzo di codice:

```
<Context docBase="/opt/shibboleth-idp/war/idp.war"
privileged="true"
antiResourceLocking="false"
antiJARLocking="false"
unpackWAR="false"
swallowOutput="true" />
```

- 7) Abilitare il modulo "**SSL**" e il modulo "**proxy\_ajp**" di Apache2:
  - sudo a2enmod ssl proxy\_ajp ; service apache2 restart
- Creare un copia del file "default-ssl" in "/etc/apache2/sites-available" nominata "idp-ssl" con le seguenti modifiche:

```
<VirtualHost _default_:443>
  ServerName idp.example.org:443
  ServerAdmin admin@example.org
  DocumentRoot /var/www
  <Proxy ajp://localhost:8009>
      Allow from all
  </Proxy>
  ProxyPass /idp ajp://localhost:8009/idp retry=5
  ProxyPassReverse /idp ajp://localhost:8009/idp retry=5
  SSLEngine On
  SSLCipherSuite HIGH:MEDIUM: !aNULL: !MD5
  SSLProtocol all -SSLv2 -SSLv3
  SSLCertificateFile /opt/shibboleth-idp/certs/cert-server.pem
  SSLCertificateKeyFile /opt/shibboleth-idp/certs/key-server.pem
  SSLCertificateChainFile /opt/shibboleth-idp/certs/Terena-Chain.pem
  BrowserMatch "MSIE [2-6]" \
                nokeepalive ssl-unclean-shutdown \
                downgrade-1.0 force-response-1.0
  # MSIE 7 and newer should be able to use keepalive
  BrowserMatch "MSIE [17-9]" ssl-unclean-shutdown
```

```
</VirtualHost>
```

```
<VirtualHost _default_:8443>
   ServerName idp.example.org:8443
   ServerAdmin admin@example.org
   DocumentRoot /var/www
   <Proxy ajp://localhost:8009>
       Allow from all
   </Proxy>
   ProxyPass /idp ajp://localhost:8009/idp retry=5
   ProxyPassReverse /idp ajp://localhost:8009/idp retry=5
   SSLEngine On
   SSLCipherSuite HIGH: MEDIUM: ! aNULL: ! MD5
   SSLProtocol all -SSLv2 -SSLv3
   SSLVerifyClient optional_no_ca
   SSLVerifyDepth 10
   SSLCertificateFile /opt/shibboleth-idp/credentials/idp.crt
   SSLCertificateKeyFile /opt/shibboleth-idp/credentials/idp.key
  BrowserMatch "MSIE [2-6]" \
                nokeepalive ssl-unclean-shutdown \
                downgrade-1.0 force-response-1.0
   # MSIE 7 and newer should be able to use keepalive
   BrowserMatch "MSIE [17-9]" ssl-unclean-shutdown
</VirtualHost>
```

- 9) Aggiungere "Listen 8443" alle porte ascoltate da Apache2 "/etc/apache2/ports.conf" e attivare il nuovo **idp-ssl** site con "a2ensite idp-ssl"
- 10) Prelevare la Terena Chain:
  - wget https://ca.garr.it/mgt/Terena-chain.pem -0 /opt/shibbolethidp/certs/Terena-chain.pem

11) Salvare e riavviare Tomcat:

- service tomcat7 restart
- 12) Installazione dell'IdP conclusa, testiamolo!

Aggiungere al file /etc/hosts la seguente riga:

```
127.0.1.1 idp.example.org idp
```

Aprite 1 finestra del Browser e digitate: https://idp.example.org/idp/profile/Status e deve darvi OK. ==> IdP funzionante su HTTPS

N.B.: Ogni volta che si cambia WAR in /opt/shibboleth-idp/war facendo il suo Undeploy da

Tomcat Manager o altro, BISOGNA ricordarsi di ricreare l'**idp.xml** dentro a /etc/tomcat7/Catalina/localhost/ che indica a Tomcat7 di prendere il nuovo WAR.

## 7 Configurare Shibboleth Identity Provider 2.4.0

- 1) Acquisire i permessi di ROOT:
  - sudo su -
- 2) Modificare "logging.xml":
  - vim /opt/shibboleth/conf/logging.xml

```
<!-- Logs IdP, but not OpenSAML, messages -->
<logger name="edu.internet2.middleware.shibboleth" level="DEBUG"/>
<!-- Logs OpenSAML, but not IdP, messages -->
<logger name="org.opensaml" level="DEBUG"/>
<!-- Logs LDAP related messages -->
<logger name="edu.vt.middleware.ldap" level="DEBUG"/>
<!-- Logs inbound and outbound protocols messages at DEBUG level-->
<logger name="PROTOCOL_MESSAGE" level="DEBUG" />
```

- 3) Installare expat (necessario per utilizzare il comando xmlwf per la verifica dei file.xml)
  - apt-get install expat
- 4) Modificare "handler.xml":
  - vim \$IDP\_HOME/conf/handler.xml
    - a) Disabilitare il blocco relativo all'endpoint RemoteUser (commentandolo)
    - b) Abilitare il blocco relativo all'endpoint UsernamePassword (decommendandolo)
- 5) Modificare il file di configurazione login.config
  - vim \$IDP\_HOME/conf/login.config

come segue:

a) **Esempio** di connessione a LDAP senza SSL:

```
edu.vt.middleware.ldap.jaas.LdapLoginModule required
ldapUrl="ldap://ldap.example.it:389"
baseDn="dc=example, dc=it"
bindDn="cn=ldapadmin, dc=example, dc=it"
bindCredential="password_serviceUser"
ssl="false"
userFilter="uid={0}"
subtreeSearch="true";
```

b) **Esempio** di connessione LDAP con SSL:

```
edu.vt.middleware.ldap.jaas.LdapLoginModule required
ldapUrl="ldaps://ldap.example.it:636"
baseDn="dc=example,dc=it"
bindDn="cn=ldapadmin,dc=example,dc=it"
bindCredential="password_serviceUser"
ssl="true"
userFilter="uid={0}"
subtreeSearch="true";
```

c) **Esempio** di connessione LDAP con TLS:

```
edu.vt.middleware.ldap.jaas.LdapLoginModule required
ldapUrl="ldap://ldap.example.it:389"
baseDn="dc=example, dc=it"
bindDn="cn=ldapadmin, dc=example, dc=it"
bindCredential="password_serviceUser"
tls="true"
userFilter="uid={0}"
subtreeSearch="true";
```

- 6) Gestire eduPersonTargetID come tipo StoredID:
  - apt-get istall mysql-server
  - cd /usr/local/src/
  - wget -0 mysql-connector-java-5.1.25.zip http://dev.mysql.com/get/Downloads/Connector-J/mysql-connector-java-5.1.25.zip/from/http://cdn.mysql.com/
  - cp /usr/local/src/mysql-connector-java-5.1.25/mysql-connector-java-5.1.25.zip.jar \$TOMCAT\_HOME/common/
  - cp /usr/local/src/mysql-connector-java-5.1.25/mysql-connector-java-5.1.25.zip.jar \$IDP\_HOME/lib/
  - mysql -u root -p /\* necessario per accedere come root a mysql \*/
  - mysql> SET NAMES 'utf8';
  - mysql> SET CHARACTER SET utf8;
  - mysql> CHARSET utf8;
  - mysql> CREATE DATABASE IF NOT EXISTS userdb CHARACTER SET=utf8; per creare il database "userdb" di test. Vi restituirà:
     "Query OK, 1 row affected (0.00 sec)"

- mysql> grant all privileges on userdb.\* to root@localhost identified by 'yourPassword';
- mysql> use userdb; /\* Così gli dico di usare il database che abbiamo creato \*/
- mysql> CREATE TABLE shibpid
  - -> (
  - -> localEntity TEXT NOT NULL,
  - -> peerEntity TEXT NOT NULL,
  - -> principalName VARCHAR(255) NOT NULL default '',
  - -> localId VARCHAR(255) NOT NULL,
  - -> persistentId VARCHAR(36) NOT NULL,
  - -> peerProvidedId VARCHAR(255) NULL,

-> creationDate timestamp NOT NULL default CURRENT\_TIMESTAMP on update CURRENT\_TIMESTAMP,

- -> deactivationDate timestamp NULL default NULL,
- -> KEY persistentId (persistentId),
- -> KEY persistentId\_2 (persistentId, deactivationDate),
- -> KEY localEntity (localEntity(16), peerEntity(16), localId),
- -> KEY localEntity\_2 (localEntity(16), peerEntity(16), localId,
- -> deactivationDate)
- -> ) ENGINE=MyISAM DEFAUL CHARSET=utf8;
- mysql> use mysql;
- mysql> INSERT INTO user (Host, User, Password, Select\_priv, Insert\_priv, Update\_priv, Delete\_priv, Create\_tmp\_table\_priv, Lock\_tables\_priv, Execute\_priv) VALUES ('localhost','*idem*', PAS-SWORD('*demo*'), 'Y','Y','Y','Y','Y','Y');
- mysql> FLUSH PRIVILEGES;
- mysql> GRANT ALL ON userdb.\* TO '*idem*'@'localhost' IDENTIFIED BY 'demo';
- mysql> FLUSH PRIVILEGES;
- mysql> QUIT
- 7) Modificare il file \$IDP\_HOME/conf/attribute-resolver.xml come segue:
  - a) Decommentare tutti gli <resolver:AttributeDefinition .... > ed effettuare le modifiche sottostanti:

```
<resolver:AttributeDefinition
xsi:type="ad:SAML2NameID"
id="eduPersonTargetedID"
nameIdFormat="urn:oasis:names:tc:SAML:2.0:nameid-
format:persistent"
```

```
sourceAttributeID="persistentID">
```

```
<resolver:Dependency ref="storedID" />
<resolver:AttributeEncoder
            xsi:type="enc:SAML1XMLObject"
            name="urn:oid:1.3.6.1.4.1.5923.1.1.1.10" />
<resolver:AttributeEncoder
            xsi:type="enc:SAML2XMLObject"
            name="urn:oid:1.3.6.1.4.1.5923.1.1.1.10"
            friendlyName="eduPersonTargetedID" />
</resolver:AttributeDefinition>
```

#### b) NON DECOMMENTARE il seguente frammento:

```
<!-- Do NOT use the version of eduPersonTargetedID defined below unless you un-
derstand why it was deprecated and know that this reason does not apply to you.
<!--
<resolver:AttributeDefinition xsi:type="ad:Scoped" idID.old" scope="example.it"
sourceAttributeID="persistentID">
<resolver:Dependency ref="storedID" />
<resolver:AttributeEncoder xsi:type="enc:SAML1ScopedString"
name="urn:mace:dir:attribute-def:eduPersonTargetedID" />
</resolver:AttributeDefinition>
-->
```

c) Personalizzare i <resolver:DataConnector ... /> in modo che:

```
<dc:FilterTemplate>
                              <![CDATA]
                              (uid=$requestContext.principalName)
                              11>
                        </dc:FilterTemplate>
                  </resolver:DataConnector>
<resolver:DataConnector xsi:type="StoredId"
                     xmlns="urn:mace:shibboleth:2.0:resolver:dc"
                     id="storedID"
                     sourceAttributeID="uid"
                     generatedAttributeID="persistentID"
                     salt="Stringa-casuale-generabile-con `openss1 rand -base64
36 2>/dev/null` ">
     <resolver:Dependency ref="myLDAP" />
     <ApplicationManagedConnection
                 jdbcDriver="com.mysql.jdbc.Drive"
                 jdbcURL="jdbc:mysql://localhost:3306/userdb?
autoReconnect=true"
                 idbcUserName="idem"
                 idbcPassword="demo" />
</resolver:DataConnector>
```

d) Modificare il file attribute-filter.xml (quello gestito da IDEM lo potete prelevare da QUI) per fare in modo che l'IdP rilasci qualche attributo, per esempio:

```
<!--
      Release the transient ID to anyone \rightarrow
<afp:AttributeFilterPolicy id="releaseTransientIdToAnyone">
  <afp:PolicyRequirementRule xsi:type="basic:ANY"/>
  <afp:AttributeRule attributeID="transientId">
     <afp:PermitValueRule xsi:type="basic:ANY"/>
  </afp:AttributeRule>
</afp:AttributeFilterPolicy>
<afp:AttributeFilterPolicy id="attributesToAnyone">
  <afp:PolicyRequirementRule xsi:type="basic:ANY"/>
  <afp:AttributeRule attributeID="eduPersonTargetedID">
    <afp:PermitValueRule xsi:type="basic:ANY" />
  </afp:AttributeRule>
  <afp:AttributeRule attributeID="eduPersonScopedAffiliation">
    <afp:PermitValueRule xsi:type="basic:ANY"/>
  </afp:AttributeRule>
</afp:AttributeFilterPolicy>
          Specified SP Example -->
    <!--
    <afp:AttributeFilterPolicy id="specifiedSPexample">
        <afp:PolicyRequirementRule
            xsi:type="basic:AttributeRequesterString"
            value="https://entityid.of.sp/shibboleth" />
```

```
<afp:AttributeRule attributeID="commonName">
    <afp:PermitValueRule xsi:type="basic:ANY" />
</afp:AttributeRule>
<afp:AttributeRule attributeID="mail">
    <afp:PermitValueRule xsi:type="basic:ANY" />
</afp:AttributeRule>
```

</afp:AttributeFilterPolicy>

- 8) Aggiungere le informazioni indicate dal <u>template di IDEM</u> al metadata del proprio IdP:
  - vim /opt/shibboleth-idp/metadata/idp-metadata.xml
- 9) Prelevare il certificato con cui verranno validati i metadati scaricati:
  - cd \$IDP\_HOME/credentials
  - wget https://idem.garr.it/documenti/doc\_download/321-idem-metadatasigner-2019 -0 idem\_signer\_2019.pem

10) Modificare il proprio **relying\_party.xml** come segue:

• vim \$IDP\_HOME/conf/relying\_party.xml

```
<metadata:MetadataProvider id="IDEM-Test-Federation"
      xsi:type="metadata:FileBackedHTTPMetadataProvider"
      metadataURL="http://www.garr.it/idem-metadata/idem-test-metadata-sha256.xml"
      backingFile="/opt/shibboleth-idp/metadata/signed-test-metadata.xml"
      minRefreshDelay="PT5M" maxRefreshDelay="PT4H">
   <metadata:MetadataFilter xsi:type="metadata:ChainingFilter">
      <metadata:MetadataFilter xsi:type="metadata:SignatureValidation"
          trustEngineRef="shibboleth.MetadataTrustEngine"
          requireSignedMetadata="true" />
      </metadata:MetadataFilter>
   </metadata:MetadataProvider>
(Commentare lo shibboleth.MetadataTrustEngine d'esempio)
<!-- Trust engine per la federazione IDEM -->
   <security:TrustEngine id="shibboleth.MetadataTrustEngine"</pre>
       xsi:type="security:StaticPKIXSignature">
       <security:ValidationInfo id="IDEMFederationCredentials"
          xsi:type="security:PKIXFilesystem">
          <security:Certificate>
             /opt/shibboleth-idp/credentials/idem_signer_2019.pem
          </security:Certificate>
       </security:ValidationInfo>
   </security:TrustEngine>
```

11) Riavviare Tomcat:

service tomcat7 restart

12) Registrare i metadati dell'IdP, ottenibili dalla URL "https://##idp.example.org##/idp/profile/Metadata/SAML" nell' IDEM Entity Registry: <u>https://registry.idem.garr.it</u>

(in caso di problemi contattare <u>idem-help@garr.it</u>)

13) Verificare che compaia la pagina di Login dopo essere acceduti al proprio IDP dalla pagina del Service Provider di Test (<u>https://sp-test.garr.it</u>) inviato da <u>idem-help@garr.it</u>